# 2014 The KAFLE-KOTESOL International Conference 등록안내

주제: Embracing Change: Blazing New Frontiers Through FL (변화를 반영한 외국어교육: 외국어 교육에서의 창의적 접근) 날짜: 2014년 10월 3-5일 (금-일요일) 장소: 서울 코엑스

# [학회 참여 방법]

## 1. 사전 등록 (8월 1일 ~ 9월 23일)

- 기존 KAFLE/KOTESOL 회원: 50,000원 (10,000원 할인)
- 비회원: 75,000원 (10,000원 할인)
- 학부생: 25,000원 (5,000원 할인)
- 단체 등록: 65,000원 (5인 이상의 비회원)
- 발표자: 60,000원

# 2. 현장 등록

- 기존 KAFLE/KOTESOL 회원: 60,000원
- 비회원: 85,000원
- 학부생: 30,000원

#### 3. 사전 등록 방법

1. 외국어교육학회 회원은 다음 주소를 통해 가입해 주시기 바랍니다. 먼저 아래의 URL을 복사한 후 웹브라우저에 붙여 넣습니다.

(1) 개인등록:

http://koreatesol.org/ic2014/2014-kotesol-kafle-international-conference-pre-registration-individual

(2) 단체등록:

http://koreatesol.org/ic2014/2014-kotesol-kafle-international-conference-pre-registrationgroup

2. 현재 사전등록이 KOTESOL 사이트를 통해 이루어지고 있어, 사전등록을 위해서는 KOTESOL 홈 페이지 회원이 되어야 합니다. 아래 그림에 빨간색 동그라미 부분을 통해 회원 가입을 해주세요. 이 과정은 홈페이지 가입일 뿐 KOTESOL 학회 가입과는 무관하며, 따라서 가입비 등의 비용도 납부하 실 필요가 없습니다.

가입을 마치셨다면 Log-in 후 다시 개인등록 페이지로 이동해 주세요.

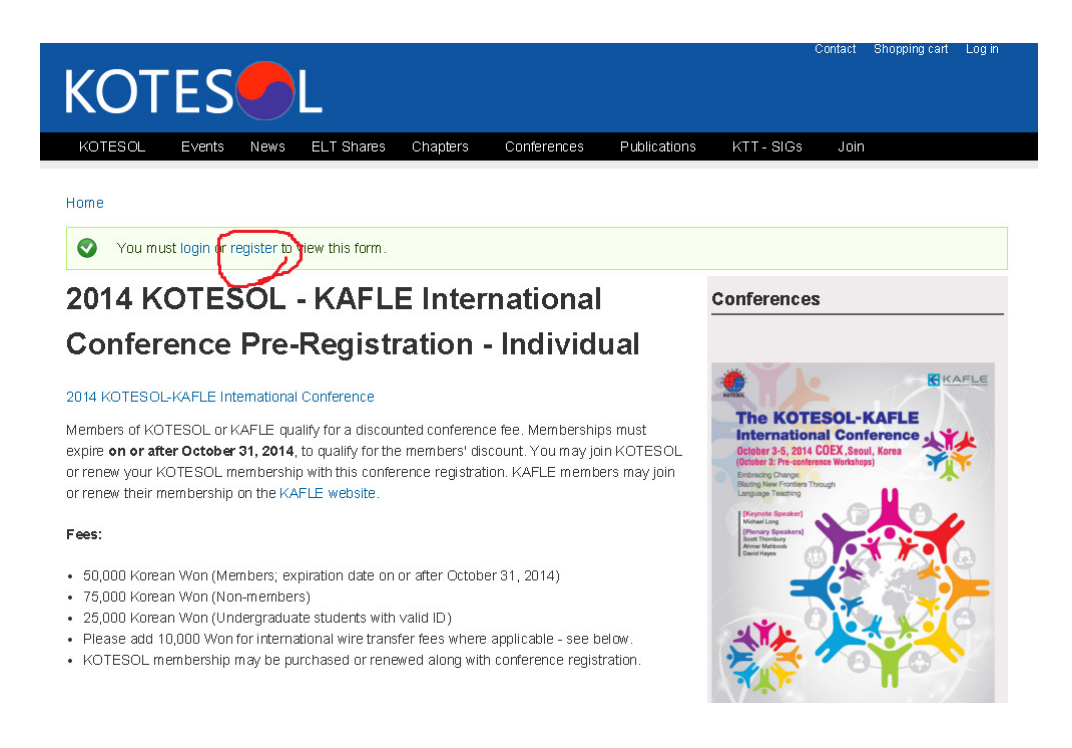

## 3. 홈페이지 가입 후 로그인이 성공적으로 이루어졌으면 다음과 같은 메시지가 보입니다.

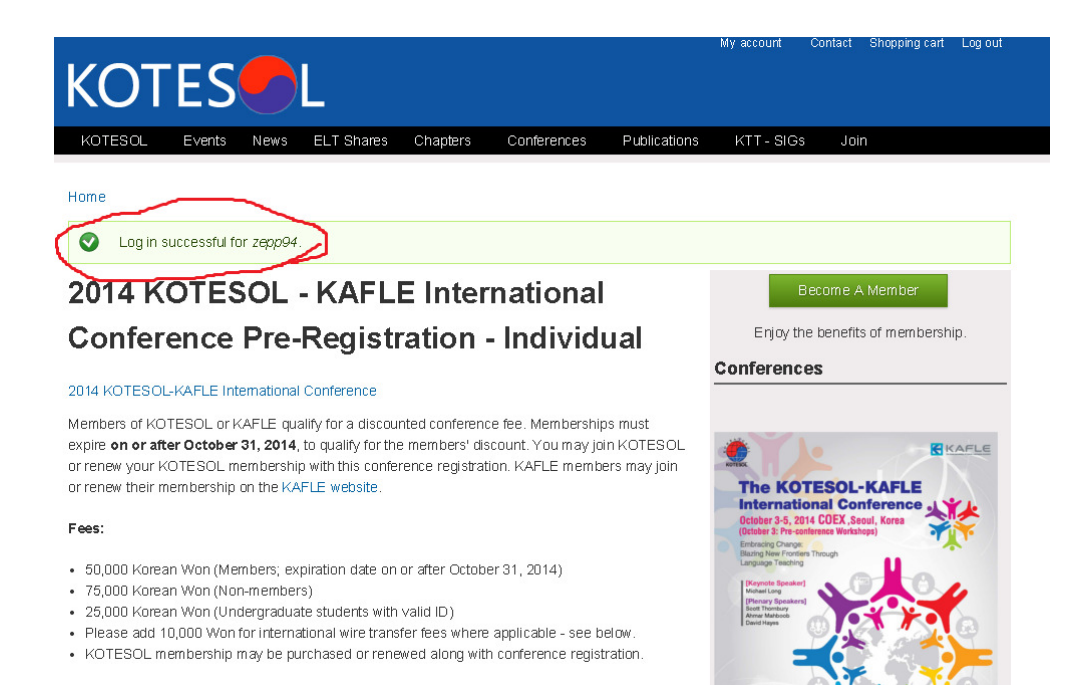

4. 해당 화면에서 아래로 스크롤하면 등록에 필요한 정보 입력 양식이 보입니다. 이 부분에서 본인 의 정보를 입력하시면 되는데, 특<u>히 'Membership Affiliation' 부분에서 'KAFLE' 부분을 선택해 주</u> 셔야 외국어교육학회 쪽에서 처리가 진행됩니다. 또 'Chapter Affiliation' 부분에서도 'KAFLE <u>Member'를 선택해 주세요.</u> 입력을 마치셨으면 화면 최하단의 'Next' 버튼을 눌러주세요.

| Family Name*                                                                                                    |                 |
|----------------------------------------------------------------------------------------------------|-----------------|
|                                                                                                    | November 29,    |
| Please enter your family name (example: Kim).                                                                                                    | 2014 Daejeon-C  |
| Civen Name*                                                                                                    | Symposium and   |
| Given Name                                                                                                    | December 13, :  |
| Please enter your given name (example: Yuna / Dr. Yuna).                                                                                                    | 2014 Daejeon-0  |
| Contact E-mail Address *                                                                                                    | Christmas Party |
|                                                                                                    |                 |
| Please provide your contact e-mail address.                                                                                                    |                 |
| Membership A ffiliation *                                                                                                    |                 |
| KOTESOL                                                                                                    |                 |
| ● KAFLE                                                                                                    | $\sim$          |
| I'm not a member of either organization. I will attend as a non-member.                                                                                                    |                 |
| Please indicate whether you are a member of KOTESOL, KAFLE, or neither. Membership must expire on or after<br>October 31, 2014, to qualify for members' discount.                                                                                                    |                 |
| Membership Expiry Date*                                                                                                    |                 |
| Please enter the date your current KOTESOL or KAFLE membership expires (MM/DD/YY). Note: To qualify for the<br>members' discount, your membership expiry date must be October 31, 2014, or later. You can find your KOTESOL<br>membership information on your membership profile page: www.koreatesol.org/user. If you do not find an expiry d<br>listed, then your membership has probably expired. Note: If you are a non-member or if your membership has<br>expired, please type "None."                                                                                                    | e<br>-<br>ate   |
| Contact Phone Number *                                                                                                    |                 |
| Please provide your contact phone number.                                                                                                    |                 |
|                                                                                                    |                 |
| Chapter Affiliation *                                                                                                    |                 |
| Chapter Affiliation *                                                                                                    |                 |
| Chapter Affiliation * - Select Which chapter do you belong to, or which is closest to your place of residence or place of work?                                                                                                    |                 |
| Chapter Affiliation *  - Select -  Which chapter do you belong to, or which is closest to your place of residence or place of work?  Work Affiliation *                                                                                                    |                 |
| Chapter Affiliation *  Select  Which chapter do you belong to, or which is closest to your place of residence or place of work?  Work Affiliation *  Where do you work / teach? (Example: G angnam Office of Education) This will be used on your conference pass.                                                                                                    |                 |
| Chapter Affiliation *  Select  Which chapter do you belong to, or which is closest to your place of residence or place of work?  Work Affiliation *  Where do you work / teach? (Example: G angnam Office of Education) This will be used on your conference pass. I am an undergraduate student. *                                                                                                    |                 |
| Chapter Affiliation *  Select Select Work Affiliation Work Affiliation Where do you work / teach? (Example: G angnam Office of Education) This will be used on your conference pass. I am an undergraduate student. I am an undergraduate student.                                                                                                    |                 |
| Chapter Affiliation *  Select -  Which chapter do you belong to, or which is closest to your place of residence or place of work?  Work Affiliation *  Where do you work / teach? (Example: G angnam Office of Education) This will be used on your conference pass. I am an undergraduate student. *  I am an undergraduate student. I am NOT an undergraduate student                                                                                                    |                 |
| Chapter Affiliation *  Select  Select  Work Affiliation *  Work Affiliation *  I am an undergraduate student. I am an undergraduate student. I am NOT an undergraduate student. Undergraduate students are eligible for a pre-registration discourt if they are currently studying. Please indicate whether you are an undergraduate student. If you are an undergraduate student, please bring a valid student ID to the conference.                                                                                                    | 1               |
| Chapter Affiliation * Select - Which chapter do you belong to, or which is closest to your place of residence or place of work? Work Affiliation * Where do you work/ teach? (Example: Gangnam Office of Education) This will be used on your conference pass. I am an undergraduate student. * I am an undergraduate student. I am NOT an undergraduate student Undergraduate students are eligible for a pre-registration discount if they are currently studying. Please indicate whether you are an undergraduate student. If you are an undergraduate student, please bring a valid student ID to the conference. Payment Total * | 1               |

Bank Name\*

Please write the name of the bank you will transfer money from.

5. 다음 페이지에서 원하는 등록 종류를 선택한 후 하단의 'Add to Cart' 버튼을 클릭합니다. 일반 외국어교육학회 회원은 'Conference fee only' 옵션을 선택하시면 됩니다. 회원 가입비가 추가된 옵션들은 KOTESOL 회원 가입 관련임을 참고해 주세요.

#### Home

# KOTESOL - KAFLE 2014 Individual International Conference Pre-Registration

#### STEP TWO: Payment

You must pay by bank transfer. Cash on delivery (COD) is not allowed for pre-registration.

For bank transfer payment, you must transfer the registration fee within 3 days, or you risk having your pre-registration cancelled. Bank transfers are to be sent to KOTESOL's bank: Korea Exchange Bank (KEB/한국외환은행) 630-006952-841.

#### -- Internet Banking Advisory --

When making payment through an Internet banking service, **please make sure that your name is in the "For" box** of your bank transfer form (example: "Gina Kim," or "John Doe"). This space is for the name of the person making payment, not the recipient of the transfer, nor for the item being paid for. This is essential for tracking your payment transfer.

Please bring your banking receipt to the conference in case there are any discrepancies.

#### Individual Conference Registartion Fee\*

● Conference Fee (only) 50.00 USD, ₩50,000

- O Undergraduate Student Conference Fee (only) 25.00 USD, ₩25,000
- Conference Fee + Regular Membership 90.00 USD, \u00e490,000
- O Conference Fee + International Membership + Transfer Fee 120.00 USD, ₩120,000
- Conference Fee + Student Membership 45.00 USD, ₩45,000
- Non-Member Conference Fee 75.00 USD, \#75,000

Add to cart

6. 아래와 같은 화면이 나오면 정상적으로 사전 등록이 처리된 것입니다. 사전 등록 처리 후 2일 이내에 아래 계좌로 해당 비용을 입금해 주시면 사전 등록이 완결됩니다.

### - <u>국민은행 630-006952-841 (예금주: KOTESOL)</u>

| Home              |                                                                                                    |               |                          |                                                                                                    |
|-------------------|----------------------------------------------------------------------------------------------------|---------------|--------------------------|----------------------------------------------------------------------------------------------------|
| S KOTESOL -I      | AFLE 2014 Individual International Conference                                                                                                    | e Pre-Registi | <b>ration</b> added to   | your shopping cart.                                                                                                    |
| Shopping          | cart                                                                                                    |               |                          | Become A Member                                                                                                    |
| Remove Produ      | ts                                                                                                    | Qty           | Total                    | Enjay the benefits of membership.                                                                                                    |
| Remove            | KOTESOL - KAFLE 2014 Individual<br>International Conference Pre-Registration<br>Individual Conference Registartion Fee:<br>Conference Fee (only) 50.00 USD | 1             | ₩50,000                  |                                                                                                    |
| Continue shopping | (                                                                                                    | Subto         | tal: ₩50,000<br>Checkout | The KOTESOL-KAFLE<br>International Conference<br>October 3-9, 2014 COEX, Secuel, Korea<br>October 3-9, 2014 COEX, Secuel, Korea<br>Detroder 3-Pre-conference Workshops<br>Entroder Ormore<br>Barrag New Forders Through<br>Barrag New Forders Through<br>Barrag New Forders Through<br>Barrag New Forders Through |